## **Accessing WebGrants**

The Montana WebGrants system, used for BaRSAA funding requests and completing the annual report requirement, is available online at this website: <u>https://funding.mt.gov/index.do</u>

When you reach the homepage, the log-in fields are located on the left-hand side.

| Login                                                                     | Announcements                                                                                                    |
|---------------------------------------------------------------------------|----------------------------------------------------------------------------------------------------|
| Password:* Login Forgot Password?                                         | Impaired Driving Mini Grants available for local projects.<br>No application deadline. Up to \$5,000 available per grant.<br>Funding Opportunity: MDT Impaired Driving Mini Grants<br>FFY2018 |
| New to WebGrants - State of Montana?<br>Register Here                     | Help reach MDT's Vision Zero by collaborating in local<br>projects that aim to eliminate roadway fatalices and serious<br>injuries.                                                           |
| Funding Opportunities Offered by<br>Montana State Agencies<br>Search Here |                                                                                                    |
|                                                                           | VISION ZER3<br>zero deaths<br>zero serious injuries                                                                                                    |

If you have previously registered and know your user ID and password, enter that information and click "Login."

If you can't remember your user ID or are not sure if you're previously registered, please contact MDT Planning, 444-9131, <u>mdtbarsaawebgrants@mt.gov</u>.

| Login                                |                  |  |
|--------------------------------------|------------------|--|
| User ID:*                            |                  |  |
| Password:*                           |                  |  |
|                                      | Login            |  |
|                                      | Forgot Password? |  |
| New to WebGrants - State of Montana? |                  |  |

**Register Here** 

If you have your user ID, but can't remember your password, click the Forgot Password? link underneath the log-in area, on the left-hand side of the WebGrants homepage.

You'll need to provide your user ID and email address. The system will then send you an email with your password.

## If you're new to WebGrants and have not previously registered:

You'll need to register in order to get your user ID and password.

Click the Register Here link on the left-hand side of the WebGrants log-in page.

| Login                                                                                                    | Announcements                                                                                                    |
|----------------------------------------------------------------------------------------------------|----------------------------------------------------------------------------------------------------|
| User ID:*<br>Password:*<br>Login<br>Forgot Password?<br>New to WebGrants - State of Montana?<br>Register Here<br>Funding Opportunities Offered by<br>Montana State Agencies<br>Search Here | Impaired Driving Mini Grants available for local projects.<br>No application deadline. Up to \$5,000 available per grant.<br><u>Funding Opportunity: MDT Impaired Driving Mini Grants</u><br><u>FFY2018</u><br>Help reach MDT's Vision Zero by collaborating in local<br>projects that aim to eliminate roadway fatalices and serious<br>injuries.<br><b>EXAMPLE 1</b><br><b>EXAMPLE 1</b> |

Fill out all the required information (red asterisks). Note that for Address in the Personal Information section, please enter your organization's address.

In addition, for the "What Agency's Grant Programs are you most interested in?" question, select Department of Transportation.

Please also enter your organization type (City Government or County Government).

When finished, click Register.

You will receive an email confirming the

😥 Register Registe Personal Information ~ Email: Confirm Emai ate Emai Montana ~ Code/7ie Agency's Grant Pr ~ Organization Information ~ on Type Organization Website ۵ddr Montana ~ tal Code/Zip \*\*-\*\*\*

submittal of your registration request. Please disregard the disclaimer in the email about a several day review process; we will work to get these reviewed as soon as possible. Once approved, your user ID and a system-generated password will be emailed to you. You can then log in to the system.

## To update your password:

When you first register for WebGrants, you'll be a given a temporary password. To change your password, log in to WebGrants with your temporary password.

From the Main Menu page, click on the My Profile link.

| 😚 Welcome                                                                    |                       |
|------------------------------------------------------------------------------|-----------------------|
| Main Menu                                                                    |                       |
| Click Help above to view instructions. Go to "My Profile" to reset password. |                       |
|                                                                              | Grantee Instructions  |
|                                                                              | My Profile            |
|                                                                              | Funding Opportunities |
|                                                                              | My Applications       |
| A                                                                            | My Grants             |
| 2                                                                            | My Inventory          |

On the My Profile page, in the top right-hand side, click Reset Password.

| 🔒 My Profile                                      |                           |                             |                               |                          |            |                   |
|---------------------------------------------------|---------------------------|-----------------------------|-------------------------------|--------------------------|------------|-------------------|
| My Profile                                        |                           |                             |                               | Alert History   My Al    | erts Re    | set Password      |
| Feel free to edit your profile any time your info | ormation changes. Create  | your own personal alerts us | ing My Alerts. Reset your pas | sword under Reset Passw  | vord.      |                   |
| Name:*                                            | Mrs.<br>Salutation        | Katy<br>First Name          | Middle Name                   | Callon TEST<br>Last Name |            |                   |
| Title:                                            |                           |                             |                               |                          |            |                   |
| Email:*                                           | kcallon@mt.gov            |                             |                               |                          |            |                   |
| Alternate Email                                   |                           |                             |                               |                          |            |                   |
| Address:*                                         | 2701 Prospect Ave         |                             |                               |                          |            |                   |
|                                                   | PO Box 201001             |                             |                               |                          |            |                   |
| *                                                 | Helena<br><sub>City</sub> | Montana<br>State/Province   |                               | 59620<br>Postal Code/Zip |            |                   |
| Phone:*                                           | 406-444-7294<br>Phone     |                             |                               |                          | Ext.       |                   |
| Alternate Phone                                   |                           |                             |                               |                          |            |                   |
| Fax:                                              |                           |                             |                               |                          |            |                   |
|                                                   | ***-***                   |                             |                               |                          |            |                   |
|                                                   |                           |                             |                               |                          | Last Edite | d By: Kevin Dusko |
| Associated Organization                           |                           |                             |                               |                          |            |                   |
| Name                                              |                           | Туре                        | Website                       | Phone                    | City       | State             |
| MDT Test Applicant Organization                   | C                         | ity Government              |                               | 111-111-1111             | Anytown    | Montana           |

You can then type in your new password. Note that if you click the tiny eye icon, you can see the letters or numbers you've typed.

| 🎲 Menu   🤱 Help   🍟 Log Out | Sack   쵫 Print |
|-----------------------------|----------------|
| A My Profile                |                |
| My Profile                  | $\overline{}$  |
| New Password:*              | •              |
| Confirm New Password:*      |                |
|                             |                |
|                             |                |

When you're ready, click Save in the top menu bar.

## To update your contact information:

To update your contact information (email address, phone number, etc.), please contact MDT Planning, 444-9131, <u>mdtbarsaawebgrants@mt.gov</u>.